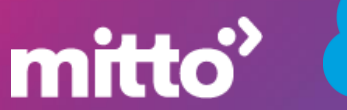

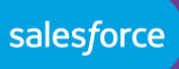

## Salesforce - Mitto App Installation User Manual

## **Table of Contents**

| PART 1 | PACKAGE INSTALLATION          | . 2 |
|--------|-------------------------------|-----|
| PART 2 | SET UP CALLBACK               | . 4 |
| PART 3 | PROVIDE ACCESS TO USERS       | 10  |
| PART 4 | SET UP OPTION FOR SENDING SMS | 10  |
| PART 5 | CREATE SMS TEMPLATES          | 15  |
| PART 6 | SMS CREATION BY OBJECT        | 16  |
| PART 7 | SMS RECORDS                   | 18  |
| PART 8 | SMS DELIVERY REPORTS          | 19  |
| PART 9 | SMS OPT-OUT                   | 19  |
|        |                               |     |

### PART 1 PACKAGE INSTALLATION

1. You will receive a link from your Mitto Account Manager. Copy the link into your browser tab.

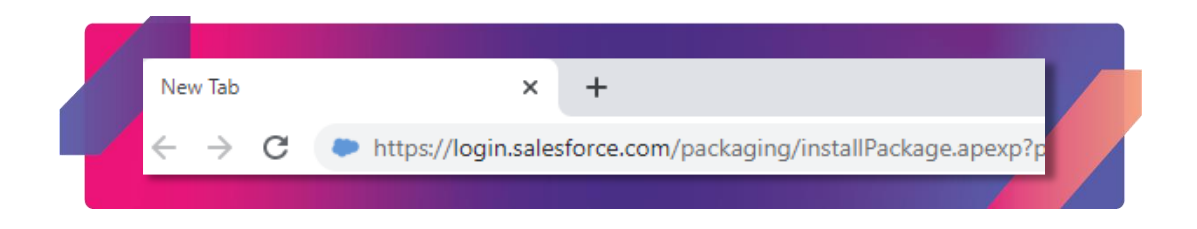

- 2. Log in to your Salesforce instance if you are not already logged in.
- 3. Select one of the options for profiles. We recommend using installation for admins only so you can expand access to each individual user using this permission set Mitto User Access.

| By Kame                       | eleon Solutions                                |                                                |                                                |
|-------------------------------|------------------------------------------------|------------------------------------------------|------------------------------------------------|
| <ul><li>Install for</li></ul> | R<br>or Admins Only                            | Install for All Users                          | Install for Specific Profiles                  |
|                               |                                                |                                                |                                                |
| You're ins<br>AppExcha        | talling a Non-Salesforce ange Partner Program. | Application that is not authorized for d       | istribution as part of Salesforce's            |
| I acknowledge that            | at I'm installing a Non-Salesf                 | orce Application that is not authorized for di | stribution as part of Salesforce's AppExchange |
| Partner Program.              |                                                |                                                | Install                                        |
| App Name                      | Publisher                                      | Version Name                                   | Version Number                                 |
| Mitto                         | Kameleon So                                    | olutions Mitto                                 | 1.0 (Beta 14)                                  |
|                               |                                                |                                                |                                                |

- 4. Select the checkbox that you acknowledge installing a Non Salesforce Application.
- 5. Click Install.

6. Select the checkbox to grant access to the website.

| Approve Third-Party Access                                            |                                                             |  |  |  |  |
|-----------------------------------------------------------------------|-------------------------------------------------------------|--|--|--|--|
| This package may send or receive<br>websites. What if you are unsure? | data from third-party websites. Make sure you trust these   |  |  |  |  |
| Website                                                               | SSL Encrypted                                               |  |  |  |  |
| rest.mittoapi.com                                                     | $\checkmark$                                                |  |  |  |  |
| Ves,                                                                  | grant access to these third-party web sites Continue Cancel |  |  |  |  |

- 7. Click Continue.
- 8. If you get the message that it takes too long for the app to be installed, click Done and you will receive an email once the app is installed.

| Install Mitto<br>By Kameleon Solutions                                                                        |      |
|----------------------------------------------------------------------------------------------------|------|
|                                                                                                    |      |
| This app is taking a long time to install.<br>You will receive an email after the installation has completed. |      |
|                                                                                                    | Done |
|                                                                                                    | Done |

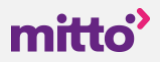

# SET UP CALLBACK

#### **Prerequisite:**

your organization must have at least one Salesforce site. See Step 1 for more details.

#### Steps:

1. Select an existing Salesforce site. If you do not have any Salesforce site or you want to create a new one for this app follow these steps. We recommend using a new site especially tailored to Mitto SMS. Otherwise, go to Step 2.

| 1  | Sites                                                                                                    |
|----|----------------------------------------------------------------------------------------------------|
| 1  | What is a Ste?                                                                                                    |
|    | Elabelistics apple contains public conditional state of entropy insegration all use entropy insegration all use entropy insegration all use entropy insegration all use entropy insegration all use entropy insegrations and use of the public state of the public state o |
|    | Because befar an hotele of Salentino servers, these are no data integration issues. And because sites are built on native Visualforce pages, data validation on collected information is performed automatically. You can allow users to access your site through you unque Salentine domain and URL, or you can<br>register your on through domain or Modercol by your site.                                                                                                    |
|    | Create multiple sites that appeal to different audiences and satisfy your company's various business needs. For example, a software company could oreate one site for new developers, another for customers, and a third for marketing.                                                                                                    |
|    | ✓ MyCompany.force.com     ✓ MyCompany.force.com     ✓ MyCompany.force.com     ✓ Create Your Force.com Sites                                                                                                    |
|    | Yew Salesforce site domain name is mittiyourmobilepartner-developer-edition.na174.force.com<br>Salesforce Sites <u>Terms and Conditions</u>                                                                                                    |
| 11 | Sites (mitroyourmobilepartner developer -edition.na174.force.com)                                                                                                    |
|    |                                                                                                    |

**1.1.** Navigate to Sites in Setup.

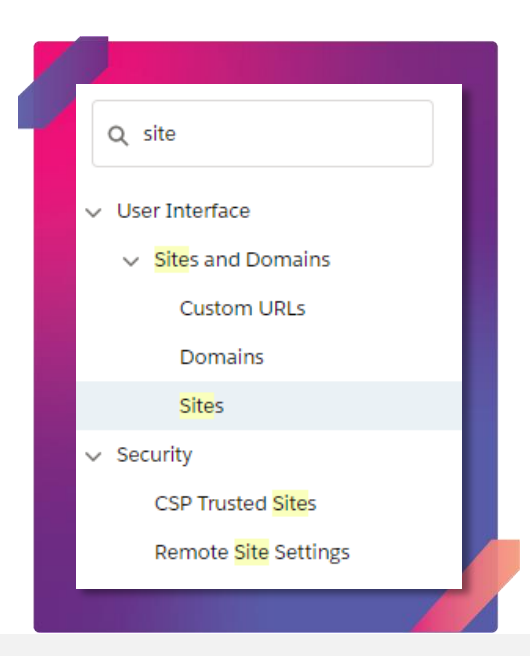

### mitto

**1.2.** Click New to create a new site. If you do not have a company domain you will have to specify it before creating any new Salesforce sites.

| Sites House the Project 😣                                                                                                    |  |  |  |  |  |
|----------------------------------------------------------------------------------------------------|--|--|--|--|--|
| What is a Site?                                                                                                    |  |  |  |  |  |
| substrate shake enables you to create public vehicles and applications that are directly integrated with your Salesforce com organization—without requiring users to log in with a username and password. You can publicly expose any information stored in your organization through pages that match the look and feel of your company's band. Use sites to create public community sites to gather creationer feedback, banded login and registration pages for your policit. Who terms for capturing leads, and is on. |  |  |  |  |  |
| Because altes un bioled of States autoritation of the state of the states and because altes are built on native Visualizes pages, data validation on collected information is performed automatically. You can altrou user to access your site through your unique Salestone domain and URL, or you can<br>experter your own branded domain or subsect by your use                                                                                                    |  |  |  |  |  |
| Create multiple sites that appear to different audiences and satisfy your company's various business needs. For example, a software company could create one site for new developers, another for customers, and a third for marketing.                                                                                                    |  |  |  |  |  |
| Vour Fore.com Domain  Vour Fore.com Domain  (MyCompany.fore.com)  (MyCompany.fore.com/developers  (MyCompany.fore.com/developers)  (MyCompany.fore.com/developers)  (MyCompany.fore.com/developers)                                                                                                    |  |  |  |  |  |
| Create Your Force.com Sites                                                                                                    |  |  |  |  |  |
| Create Your Force.com Sites Vour Satesforce site domain name is mittopuurmobilepartier developer edition.na 174.ferce.com Satesforce Ster <u>Terms and Conditions</u>                                                                                                    |  |  |  |  |  |
| Create Your Force.com Sites           Your Statsfores the domain name is mittoyournobilepartner developer edition.na174.force.com           Stete (mittoyournobilepartner developer edition.na174.force.com)           Sites (mittoyournobilepartner developer edition.na174.force.com)                                                                                                    |  |  |  |  |  |

**1.3.** Provide details for your new Salesforce site.

| Site Label                                      | mitto                                                          |
|-------------------------------------------------|----------------------------------------------------------------|
| Site Name                                       | mitto                                                          |
| Site Contact                                    | Your admin or someone with admin rights                        |
| Default Record Owner                            | Your admin or someone with admin rights                        |
| Active                                          | Select this field. You can activate the site later if you like |
| Active Site Home Page                           | UnderConstruction                                              |
| Inactive Site Home Page                         | InMaintenance                                                  |
| Site Template                                   | Site Template                                                  |
| Default Web Address                             | mitto                                                          |
| ***leave other fields with their default values |                                                                |

|                                                | Save                                                |
|------------------------------------------------|-----------------------------------------------------|
| Site Label                                     | mitto                                               |
| Site Name                                      | mitto                                               |
| Site Description                               |                                                     |
| Site Contact                                   | Your Admin                                          |
| Default Record Owner                           | Vour Admin                                          |
| Default Web Address                            |                                                     |
| Active                                         |                                                     |
| Active Site Home Page                          | UnderConstruction                                   |
| Inactive Site Home Page                        | InMaintenance                                       |
| Site Template                                  | Site Template                                       |
| Site Robots.txt                                |                                                     |
| Site Favorite Icon                             |                                                     |
| Analytics Tracking Code                        | 1                                                   |
| URL Rewriter Class                             | 🤹 i                                                 |
| Enable Feeds                                   |                                                     |
| Clickjack Protection Level                     | Allow framing by the same origin only (Recommended) |
| Require Secure Connections (HTTPS)             |                                                     |
| Lightning Features for Guest Users             | i i                                                 |
| Upgrade all requests to HTTPS                  | 1                                                   |
| Enable Content Sniffing Protection             |                                                     |
| Enable Browser Cross Site Scripting Protection |                                                     |
| Referrer URL Protection                        |                                                     |
| Guest Access to the Support API                |                                                     |
|                                                | Save                                                |

2. Click Public Access Settings.

| mitto              | 2                                  |                                       |             | п                    |                |               |            |                                       |             |
|--------------------|------------------------------------|---------------------------------------|-------------|----------------------|----------------|---------------|------------|---------------------------------------|-------------|
| « <u>Back to I</u> | List: Sites                        |                                       |             | V                    |                |               |            |                                       |             |
| Site De            | etail                              |                                       | Edit Pul    | blic Access Settings | Login Settings | URL Redirects | Deactivate |                                       |             |
|                    | Site Label                         | mitto                                 |             |                      |                |               |            | Site Name                             | mitto       |
|                    | Site Description                   |                                       |             |                      |                |               |            | Site Contact                          |             |
|                    | Active                             | <b>V</b>                              |             |                      |                |               |            | Login                                 | Not Allowed |
|                    | Active Site Home Page              | UnderConstruction [Preview]           |             |                      |                |               |            | Site Favorite Icon                    |             |
|                    | Inactive Site Home Page            | InMaintenance [Preview]               |             |                      |                |               |            | Site Robots.txt                       |             |
|                    | Site Template                      | SiteTemplate [Preview]                |             |                      |                |               |            | Enable Feeds                          | 0           |
|                    | Analytics Tracking Code            |                                       |             |                      |                |               |            | URL Rewriter Class                    |             |
|                    | Clickjack Protection Level         | Allow framing by the same origin only | y (Recommen | (ded)                |                |               |            | Require Secure Connections (HTTPS)    | 🖌 🔳         |
|                    | Lightning Features for Guest Users | ✓ 1                                   |             |                      |                |               |            | Upgrade all requests to HTTPS         | 🖌 1         |
|                    | Enable Content Sniffing Protection | ✓ <u>i</u>                            |             |                      |                |               | Enable Br  | owser Cross Site Scripting Protection | 🖌 1         |
|                    | Referrer URL Protection            | ✓ 1                                   |             |                      |                |               |            | Guest Access to the Support API       |             |
|                    | Default Record Owner               | <b>i</b>                              |             |                      |                |               |            |                                       |             |
|                    | Created By                         |                                       |             |                      |                |               |            | Last Modified By                      |             |
|                    |                                    |                                       | Edit Pu     | blic Access Settings | Login Settings | URL Redirects | Deactivate |                                       |             |

3. View Users or Assigned Users if your organization has Enhanced Profile User Interface enabled.

| îles                                    |                                                                   |                                                         |
|-----------------------------------------|-------------------------------------------------------------------|---------------------------------------------------------|
| е                                       |                                                                   |                                                         |
| ofile have the permissions and page     | e layouts listed below. Administrators can change a user's r      | profile                                                 |
| on uses Record Types, use the Edit      | links in the Record Type Settings section below to make or        | ne or i                                                 |
| ogin IP Ranges [0]   Enabled Apex Class | s Access [0]   Enabled Visualforce Page Access [12]   Enabled Ext | ernal D                                                 |
|                                         | Edit View Users                                                   |                                                         |
| Name                                    | mitto Profile                                                     | _                                                       |
| User License                            | Guest                                                             |                                                         |
|                                         | Name<br>User License<br>Description                               | Name mitto Profile<br>User License Guest<br>Description |

4. View Click Site Guest User. Salesforce generates a guest user for each site that you create.

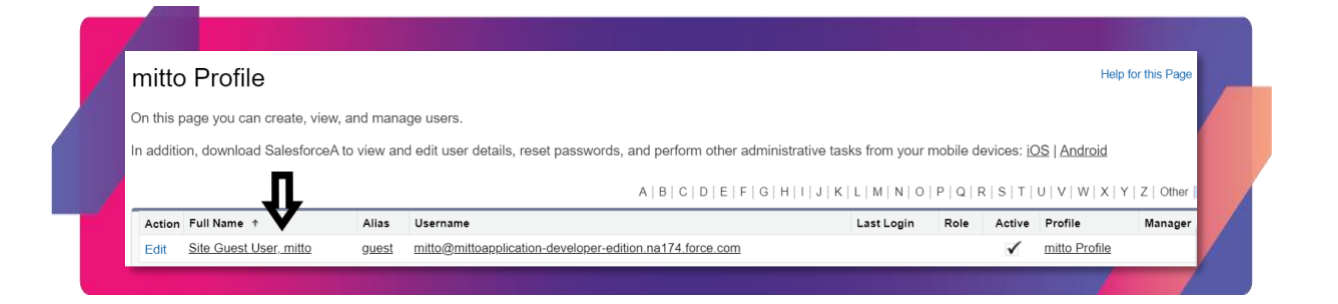

### mitto

5. Click Edit Assignments in Permission Set Assignments section.

| mitto Site Guest User                                 |                                                                                              |                                                                          |                                                                   | WHEP for this Page 🥝 |
|-------------------------------------------------------|----------------------------------------------------------------------------------------------|--------------------------------------------------------------------------|-------------------------------------------------------------------|----------------------|
| Permission Set 4                                      | astonnenis (1)   Permission Sec Assistments: Activation Required (1)   Permission Sec Group, | Assistments III   Permasion Set License Assistments III   Public Grave M | antiersche III – Gueue Mentiersche III – installet Mobile Acos II |                      |
| User Detail                                           | Edit Sharing                                                                                 |                                                                          |                                                                   |                      |
| Nam                                                   | mitto Site Guest User                                                                        | User License                                                             | Guest                                                             |                      |
| Alia                                                  | guest                                                                                        | Profile                                                                  | mitto Profile                                                     |                      |
| Erea                                                  |                                                                                              | Active                                                                   | 1                                                                 |                      |
| Usernam                                               | mitto@mittoapplication.developer-edition.na174.force.com                                     | Marketing Usar                                                           |                                                                   |                      |
| Nicknam                                               | estto 1                                                                                      | Wobile Push Registrations                                                | View                                                              |                      |
| Divisio                                               |                                                                                              | Data.com User Type                                                       | 1                                                                 |                      |
| Time Zon                                              | (OMT+00.00) Greenwich Mean Time (GMT)                                                        | Mobile User                                                              | 1                                                                 |                      |
| Local                                                 | English (United States)                                                                      | Salesforce CRM Content User                                              |                                                                   |                      |
| Languag                                               | English                                                                                      | Email Encoding                                                           | General US & Western Europe (ISO-8859-1, ISO-LATIN-1)             |                      |
| Federation 8                                          |                                                                                              |                                                                          |                                                                   |                      |
| App Registration: One-Time Password Generate          |                                                                                              |                                                                          |                                                                   |                      |
| App Registration: Salesforce Authenticate             |                                                                                              | Used Data Spane                                                          | o s toleni                                                        |                      |
| Security Kay (U2F                                     | (i)                                                                                          | Used File Space                                                          | 0 8 (view)                                                        |                      |
| Lightning Logi                                        |                                                                                              | Indevidual                                                               |                                                                   |                      |
| Temporary Verification Code (Expires in 1 to 24 Hours | (Generate)                                                                                   |                                                                          |                                                                   |                      |
| Created B                                             | <b>/</b>                                                                                     | Modified By                                                              |                                                                   |                      |
|                                                       |                                                                                              |                                                                          |                                                                   |                      |
|                                                       | Edit: Sharing                                                                                |                                                                          |                                                                   |                      |

6. Enable Mitto Callback permission set and save it.

| Permission Sets                                                                                                    |                         |
|----------------------------------------------------------------------------------------------------|-------------------------|
| Permission SetAssignments<br>mitto Site Guest User                                                                                               |                         |
|                                                                                                    | Save Cancel             |
| Available Permission Sets<br>CRM User<br>Sales Cloud User<br>Salesforce Console User<br>Service Cloud User<br>Standard Einstein Activity Capture | Enabled Permission Sets |

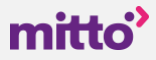

7. Navigate to the list of your Salesforce sites in Setup and click on the Site Label.

| Sites                                                            | register your own branded domain or subdor<br>Create multiple sites that appeal to different a                                                                            | es, were are no uses megitation issues. And beca<br>nain to redirect to your site.<br>audiences and satisfy your company's various busi | tess needs. For example, a software cor | eyes, use reason on consider monitation is per- | ther for customers, ar  | rd a third for marketing. | erress han see mondil han audas sassaa | e ovinani ano onc, la you can |
|------------------------------------------------------------------|----------------------------------------------------------------------------------------------------|----------------------------------------------------------------------------------------------------|-----------------------------------------|-------------------------------------------------|-------------------------|---------------------------|----------------------------------------|-------------------------------|
| CSP Trusted Sub<br>Remote Site Settings                          |                                                                                                    |                                                                                                    | Your Force.co                           | force.com                                       | developers<br>customers |                           |                                        |                               |
| Didn't find what you're looking for?<br>Try using Global Search. |                                                                                                    |                                                                                                    |                                         | Create Your Force.                              | com Sites               |                           |                                        |                               |
|                                                                  | Your Salesforce site domain name is mitt<br>Salesforce Sites <u>Terms and Conditions</u>                                                                                  | papplication-developer-edition.na174.force.com                                                                                          |                                         |                                                 |                         |                           |                                        |                               |
|                                                                  |                                                                                                    |                                                                                                    |                                         |                                                 |                         |                           |                                        |                               |
|                                                                  | Settings                                                                                                    |                                                                                                    |                                         |                                                 |                         |                           |                                        |                               |
|                                                                  | Settings                                                                                                    | tes.                                                                                                    |                                         |                                                 |                         |                           |                                        |                               |
|                                                                  | Settings These settings affect all Salesfurce s Assign new records created by Salesfu Assign new records created by Salesfu Assources and Salesfue and Profiles 5         | ites.<br>ros Sites guest users to a default owner in the org<br>or setT-registration and user creation. 1                               | 1                                       |                                                 |                         |                           |                                        |                               |
|                                                                  | Settings These settings affect all Salesfurce s C Assign new records created by Salesfu C Assign new records created by Salesfu C Abov using standard adversal purities 1 | tes.<br>Tree Stes guest users to a default owner in the org<br>or self-registration and user creation. 1                                | 1<br>Save Cansal                        |                                                 |                         |                           |                                        |                               |
|                                                                  | Settings                                                                                                    | tes.<br>rea State guest users to a default owner in the org<br>real-regularation and user creation. [1]<br>dition.ns174.forces.com)     | 1<br>Seve Cannel                        |                                                 |                         |                           |                                        |                               |

8. Copy your site's domain name and send it back to Mitto using your email. Consult your Account Manager for more details. In this example the parameter that needs to be sent to Mitto is mittoapplication-developer-edition.na174.force.com/mitto

| nitto                                                 |                                                     |                                              |                                                |                             | Help for this Page      |
|-------------------------------------------------------|-----------------------------------------------------|----------------------------------------------|------------------------------------------------|-----------------------------|-------------------------|
| « Back to List: Sites                                 |                                                     |                                              |                                                |                             |                         |
| Site Detail                                           | Edit Public /                                       | Access Settings Login Settings URL Redirects | Deactivate                                     |                             |                         |
| Site Label                                            | mitto                                               |                                              | Site Name                                      | mitto                       |                         |
| Site Description                                      |                                                     |                                              | Site Contact                                   |                             |                         |
| Active                                                | 2                                                   |                                              | Login                                          | Not Allowed                 |                         |
| Active Site Home Page                                 | UnderConstruction (Preview)                         |                                              | Site Favorite Icon                             |                             |                         |
| Inactive Site Home Page                               | InMaintenance (Preview)                             |                                              | Site Robots.txt                                |                             |                         |
| Site Template                                         | SiteTemplate (Preview)                              |                                              | Enable Feeds                                   |                             |                         |
| Analytics Tracking Code                               |                                                     |                                              | URL Rewriter Class                             |                             |                         |
| Clickjack Protection Level                            | Allow framing by the same origin only (Recommended) | )                                            | Require Secure Connections (HTTPS)             | ✓ 1                         |                         |
| Lightning Features for Guest Users                    | × 1                                                 |                                              | Upgrade all requests to HTTPS                  | 1                           |                         |
| Enable Content Sniffing Protection                    | <ul> <li>✓ ■</li> </ul>                             |                                              | Enable Browser Cross Site Scripting Protection | ✓ 1                         |                         |
| Referrer URL Protection                               | × 1                                                 |                                              | Guest Access to the Support API                |                             |                         |
| Default Record Owner                                  |                                                     |                                              |                                                |                             |                         |
| Created By                                            |                                                     |                                              | Last Modified By                               |                             |                         |
|                                                       | Edit Public J                                       | Access Settings Login Settings URL Redirects | Deactivate                                     |                             |                         |
| Custom URLs                                           |                                                     |                                              |                                                |                             | Custom URLs Help (      |
| Action Domain Name                                    |                                                     | Path Current HTTPS Option                    | Certificate and Key                            | Certificate Expiration Date | Site Primary Custom URL |
| Edit   Del   View   Preview as Admin mittoapplication | -developer-edition.na174.force.com                  | /mitto Salesforce Sites Subd                 | lomain                                         |                             |                         |

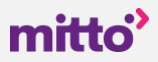

### PART 3 PROVIDE ACCESS TO USERS

The best way to provide access to other users without compromising access to your Mitto setup options is to assign each Salesforce user a pre-defined permission set Mitto User Access. If you would like to provide access to Mitto setup options then a separate permission set should be made or it can be done per profile.

# SET UP OPTION FOR SENDING SMS

1. Navigate to your Mitto SMS app in App Menu.

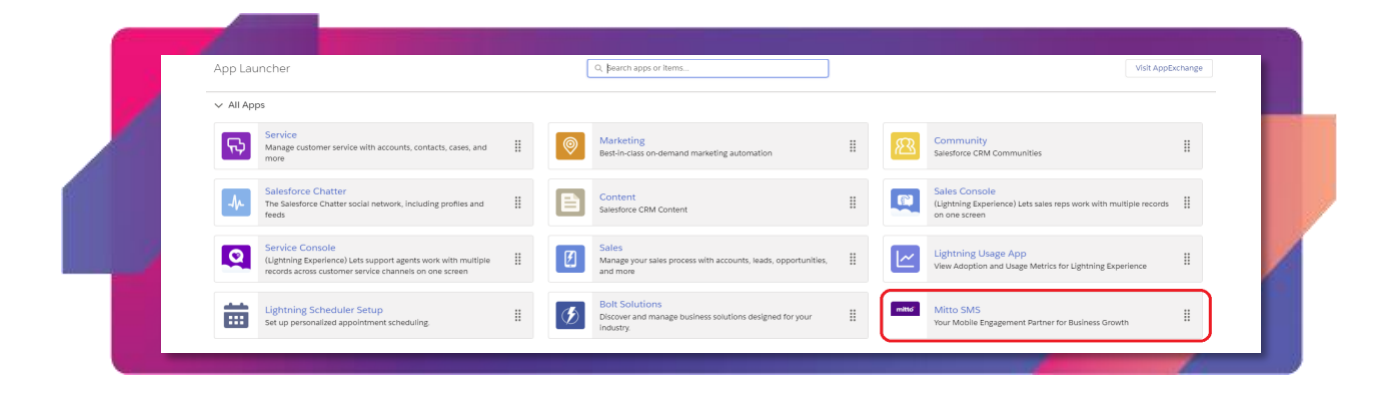

- 2. Specify details on your Setup page.
  - 2.1. Setup tab (this tab will be visible to admins only if you chose to install for admin profiles only)

Provide mandatory details as follows in order to be able to send SMS:

- Product Key. Contact your Account Manager at Mitto. Enter the code. Administrators can see this code in Setup -> Custom Settings -> Mitto Configuration -> Manage -> Default
- Lead Mobile. Select one of the phone fields that contains mobile phone of your recipients.
- Contact Mobile. Select one of the phone fields that contains mobile phone of your recipients.

|      | Mitto SMS Home Setup SMS Templates      | s SMS 🗸 |
|------|-----------------------------------------|---------|
| ۶    | Setup 👤 Default Senders 🛄 Opt-Out Keywo | ords    |
|      |                                         |         |
| * Pi | roduct Key                              |         |
|      |                                         |         |
| Lea  | d Mobile                                |         |
| N    | lobile Phone                            |         |
| Cor  | ntact Mobile                            |         |
|      | Johile Phone                            |         |

Default Senders tab (this tab will be visible to admins only if you chose to install for admin profiles only)

Default SenderIDs ("From" field displayed on mobile device) can be of two types. Consult your Account Manager at Mitto which option should you use:

- Numeric. The limit is 15 characters. (+44776543210)
- Branded. The limit for alphanumeric field type is 11 characters without spaces. (MITTO-SMS)

\*if you want to setup the branded SenderID, registration might be needed, please contact your Account Manager in Mitto for the regulations and process.

| 🔎 Setup | Default Enders 🛄 Opt-Out Reynolds |         |                |  |  |
|---------|-----------------------------------|---------|----------------|--|--|
|         |                                   |         | ADD NEW SENDER |  |  |
|         | NAME                              | TYPE    | EDIT/DELETE    |  |  |
| 1       | Mitto Test                        | Branded | 1 =            |  |  |

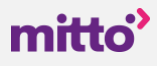

New senders can be added by clicking the button Add New Sender.

| Crea                     | ite New Default Sender |
|--------------------------|------------------------|
| * Select Type<br>Branded | * Sender's Name        |
|                          | Cancel Save            |

2.2. Opt-Out Keywords tab (this tab will be visible to admins only if you chose to install for admin profiles only)

Opt-out keywords are not case sensitive.

|   |                |                            | ADD NEW OPT-OUT KEYWORD |
|---|----------------|----------------------------|-------------------------|
| 1 | value<br>stop  |                            | EDIT/DELETE             |
|   |                |                            |                         |
|   |                |                            |                         |
|   |                |                            |                         |
|   |                | Create New Opt-Out Keyword |                         |
|   | *Keyword value | Create New Opt-Out Keyword |                         |

3. Page Layouts Adjustment

Adjust your page layouts as follows. Repeat the steps for leads, contacts and campaigns. Please note that you do not need to make available to users both the quick action and the Mitto lightning component in Lightning. Choose the most convenient option for your users.

3.1. Classic.

Add the Send SMS button to your layouts.

| Lead Layout 🗸                                                                                                    |                                                                                               |                                       |                                                                            |                                            |                         |                                  |                  | Custom Console Co   | omponents Mini Page | Layout Mini Console View | e   <u>Video Tutorial</u> <u>Help for</u> |
|----------------------------------------------------------------------------------------------------|-----------------------------------------------------------------------------------------------|---------------------------------------|----------------------------------------------------------------------------|--------------------------------------------|-------------------------|----------------------------------|------------------|---------------------|---------------------|--------------------------|-------------------------------------------|
| Save V Quick Save Previ                                                                                                   | w As V Cancel                                                                                 | 🖉 Undo 🐴 Redo                         | E Layout Properties                                                        |                                            |                         |                                  |                  |                     |                     |                          |                                           |
| Fields<br>Buttons<br>Quick Actions<br>Mobile & Lightning<br>Actions<br>Expanded Lookups<br>Related Lists<br>Report Charts | Quick Find But<br>Add to Call List<br>Change Owner<br>Change Record Typ<br>Check for New Data | Clean<br>Clone<br>e Convert<br>Delete | Edit     Edit     Find Duplicates     Get Survey Invita     Printable View | Send SMS<br>Sharing<br>Submit for Approval | 2                       |                                  |                  |                     |                     |                          |                                           |
| Lead Sample<br>Highlights Panel<br>Customize the highlights p<br>Quick Actions in the S                                   | anel for this page layou<br>ialesforce Classic                                                | L<br>Publisher 1                      |                                                                            |                                            |                         |                                  |                  |                     |                     |                          |                                           |
| Post File                                                                                                    | New Task                                                                                      | Log a Call                            | New Case New                                                               | Note New Event                             | Link P                  | Question                         | Email            |                     |                     |                          |                                           |
| Salesforce Mobile and                                                                                                    | Lightning Experie                                                                             | ance Actions                          |                                                                            |                                            |                         |                                  |                  |                     |                     |                          |                                           |
| Post File<br>Sharing Change                                                                                               | New Task<br>Record Type                                                                       | Log a Call<br>Edit Chang              | New Case New<br>ge Owner Conver                                            | Note New Event                             | Link P<br>nd Text Email | oll Question<br>(mobile only) Se | Email<br>end SMS | Submit for Approval | Clone               | Check for New Data       | Delete                                    |
| Lead Detail                                                                                                    |                                                                                               |                                       | -Star                                                                      | ndard Buttons                              |                         |                                  |                  |                     |                     |                          | Custom Buttons                            |

#### **3.2.** Lightning

Add the Send SMS Mobile & Lightning Actions to your layouts.

|                                                                                                    |                                                                                                | <u> </u>                                                        |                                                |                   |                                     |                                           |                 | Custom Consol      | e Components Mini Page La | vout Mini Console View   Video Tutorial Help for this |
|----------------------------------------------------------------------------------------------------|------------------------------------------------------------------------------------------------|-----------------------------------------------------------------|------------------------------------------------|-------------------|-------------------------------------|-------------------------------------------|-----------------|--------------------|---------------------------|-------------------------------------------------------|
| Save  Quick Save Previ                                                                                                    | ew As • Cancel                                                                                 | Jndo 🐴 Redo 📔                                                   | Layout Properties                              |                   |                                     |                                           |                 |                    |                           |                                                       |
| Fields                                                                                                    | Q Quick Find Mobile                                                                            | Action Name                                                     |                                                |                   |                                     |                                           |                 |                    |                           |                                                       |
| Buttons                                                                                                    | Add to Call List                                                                               | Check for New Data                                              | Edit                                           | Find Duplicates   | Mobile Smart Actions                | New Event                                 | New Opportunity | Printable View     | Send Text                 |                                                       |
| Actions                                                                                                    | Call                                                                                           | Clone                                                           | Email                                          | Get Survey Invita | New Account                         | New Group                                 | New Task        | Question           | Sharing                   |                                                       |
| ctions                                                                                                    | Change Owner                                                                                   | Convert                                                         | Email (mobile only)                            | Link              | New Case                            | New Lead                                  | Poll            | Send SMS           | Submit for Approval       |                                                       |
| Expanded Lookups                                                                                                    | Change Record Type                                                                             | Delete                                                          | File                                           | Log a Call        | New Contact                         | New Note                                  | Post            | Send SMS           | _                         |                                                       |
| Report Charts                                                                                                    |                                                                                                |                                                                 |                                                |                   |                                     |                                           |                 |                    | - 2                       |                                                       |
|                                                                                                    |                                                                                                |                                                                 |                                                |                   |                                     |                                           |                 |                    |                           |                                                       |
|                                                                                                    |                                                                                                |                                                                 |                                                |                   |                                     |                                           |                 |                    |                           |                                                       |
| Quick Actions in the S                                                                                                    | Salesforce Classic Pu<br>New Task Lo                                                           | blisher 1<br>2g a Call New                                      | r Case New No                                  | te New Event      | Link P                              | oll Questi                                | on Email        |                    |                           |                                                       |
| Quick Actions in the S Post File Salesforce Mobile and                                                                    | Salesforce Classic Pu<br>New Task Lo<br>d Lightning Experienc                                  | og a Call New                                                   | r Case New No                                  | ie New Event      | : Link P                            | oll Questi                                | on Email        |                    |                           |                                                       |
| Quick Actions in the s Post File Salesforce Mobile and Post File                                                          | Salesforce Classic Pu<br>New Task Lo<br>d Lightning Experienc<br>New Task Lo                   | blisher I New                                                   | r Case New No                                  | te New Event      | Link P                              | oll Questi                                | on Email        | Submit for Approva | Clone C                   | Check for New Data Delete                             |
| Quick Actions in the S       Post       File       Salesforce Mobile and       Post       File       Sharing       Change | Salesforce Classic Pu<br>New Task Lo<br>d Lightning Experienc<br>New Task Lo<br>Record Type Ed | blisher I New<br>og a Call New<br>og a Call New<br>It Change Ov | r Case New Ni<br>r Case New Ni<br>amer Convert | te New Event      | Link P<br>Link P<br>Send Text Email | oll Questi<br>oll Questi<br>(mobile only) | on Email        | Submit for Approva | Cione                     | Check for New Data Delete                             |

Add the *MittoSendSMS* lightning component to your lightning record pages.

| 🖬 Lightning App Builder 📑 Page                                                                                                    |                                                                                                    | Lead Record Page                               |
|----------------------------------------------------------------------------------------------------|----------------------------------------------------------------------------------------------------|------------------------------------------------|
| 5 0 2 8 8                                                                                                    | 🖵 Desktop 💌 Strink To View 💌 🥂 Refresh                                                                                                    |                                                |
| Lightning Components                                                                                                    |                                                                                                    |                                                |
| No. C. P. Contraction of the Contraction of the Con | Lead                                                                                                    | + Follow New Case New Note Submit for Approval |
| Q. Search components                                                                                                    | ws. Bertha Boxer                                                                                                    |                                                |
|                                                                                                    | Title Company Phone (2) 🛩 Email                                                                                                    |                                                |
| Quip                                                                                                    | Director of Vendor Relations Farmers Coop. of Florida (850) 644-4200 bertha@f                                                                                                    | fcolinet                                       |
| Quip Document                                                                                                    |                                                                                                    |                                                |
| Quip Notifications                                                                                                    |                                                                                                    |                                                |
| 0 Recent Items                                                                                                    | Working - Contacted Closed - Not C                                                                                                    | Converted Converted 🗸 Mark Status as Complete  |
| Recommendations                                                                                                    |                                                                                                    |                                                |
| Record Detail                                                                                                    |                                                                                                    |                                                |
| Related List - Single                                                                                                    | Activity Details Chatter News                                                                                                    | Send SMS                                       |
| Related List Quick Links                                                                                                    | The second second | * From                                         |
| Related Lists                                                                                                    | •                                                                                                    | + B MITTO TEST                                 |
| Related Record                                                                                                    | New Task Log a Call New Event Email                                                                                                    | *70                                            |
| Report Chart                                                                                                    |                                                                                                    | Enter a mobile number                          |
| Rich Text                                                                                                    | Croate a task                                                                                                    | Add Select template                            |
| Tabs                                                                                                    |                                                                                                    |                                                |
| Topics                                                                                                    | Filters: All time - A                                                                                                    | All activities - All types T Message text      |
| Trending Topics                                                                                                    | Sec. Sec.                                                                                                    | efresh + Expand All + View Al                  |
| Twitter                                                                                                    | V Upcoming & Overdue                                                                                                    |                                                |
| Visualforce                                                                                                    | No next store.                                                                                                    |                                                |
|                                                                                                    | To get things moving, add a task or set up a meeting.                                                                                                    | (regular) 0 / 160 Sect                         |
| No Custom (0)                                                                                                    |                                                                                                    |                                                |
| • custom (u)                                                                                                    | No past activity.<br>Past meetings and tasks marked as done show up here.                                                                                                    |                                                |
| No components available.                                                                                                    | -                                                                                                    | Related                                        |
| 1                                                                                                    | •                                                                                                    |                                                |
| ✓ Custom - Managed (3)                                                                                                    |                                                                                                    |                                                |

Add the SMS related list to leads, contacts and campaigns.

### mitto

# CREATE SMS TEMPLATES

You may create SMS templates for leads, contacts or campaigns. If you would like to personalize your message use merge fields inside the template. Campaign templates can use merge fields that are applicable to both contacts and leads as campaign members.

| 🔤 SMS T | TEMPLATES     |                | ADD NEW SMS TEMPLATE |
|---------|---------------|----------------|----------------------|
| "       | TEMPLATE NAME | RELATED OBJECT | EDIT/DELETE          |
| 1       | movie         | Campaign       | 2                    |

At the bottom of each template the number of characters is calculated. It can be either Regular or Unicode. If a template has a personalization string it will show approximate number. For instance, FirstName takes 10 characters in this calculation. The real number of characters can be different when such template is used for sending SMS.

| * Select Template               | * Template Name      |
|---------------------------------|----------------------|
| Campaign                        | \$<br>Movie campaign |
| * FROM                          |                      |
| Mitto Test                      | \$                   |
| Select Lead/Contact Merge Field | *Text                |
|                                 | \$<br><%=FirstName%> |
|                                 |                      |
|                                 |                      |
|                                 |                      |
|                                 |                      |

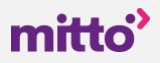

## SMS CREATION BY OBJECT

SMS records can be created in several ways.

#### 1. Leads

Send SMS directly from a single lead record. You may use lead templates. At the bottom of the component you may see the counter.

| * From          |   |
|-----------------|---|
| Mitto Test      | ÷ |
| *To             |   |
|                 |   |
| Select template |   |
| *Message text   | • |
| hello           |   |
|                 |   |
|                 | 0 |

After clicking the button Send, there will be a message saying how many messages have been sent actually.

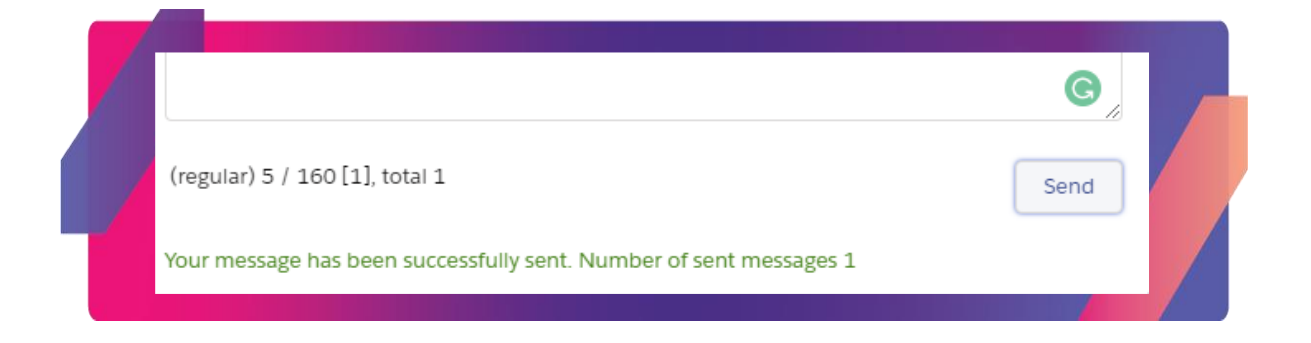

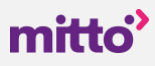

2. Contacts

The same rules apply here as for leads.

3. Campaigns

Send SMS to all campaign members of a campaign. Navigate to a campaign record page. You may see the number of recipients. Please note the number of recipients may be less than the number of campaign members if some of your campaign members are missing value in the corresponding mobile phone field or they are marked as sms opt-out. Such campaign members cannot receive any SMS. Therefore, they are not counted against recipients of your campaign.

The counter shows the number of characters followed by the limit of one SMS. This is further followed by the number of SMS in squared brackets. The final figure shows the total number of messages that should be sent.\*

\* please note that the actual number of messages can be different due to the personalization string. In the example below (screenshot) some campaign members may have their first name 15 characters long although this string assumes that it is 10 characters by default. That may increase the number of messages. Consult your Account Manager at Mitto for more details.

| rom             |   |
|-----------------|---|
| Mitto Test      | ÷ |
| * To            |   |
| 4 recipients    |   |
| Select template |   |
| movie           | ÷ |
| Message text    |   |
|                 |   |
| FIRST NAME      |   |

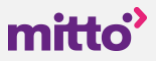

#### 4. Custom Processes

You may integrate functionality of sending SMS into your process builders, flows or APEX triggers. All you need is to call an APEX action called Mitto Send SMS (api: apex-mitto\_\_\_SendSMSHelper) and provide values to its variables. See two examples below.

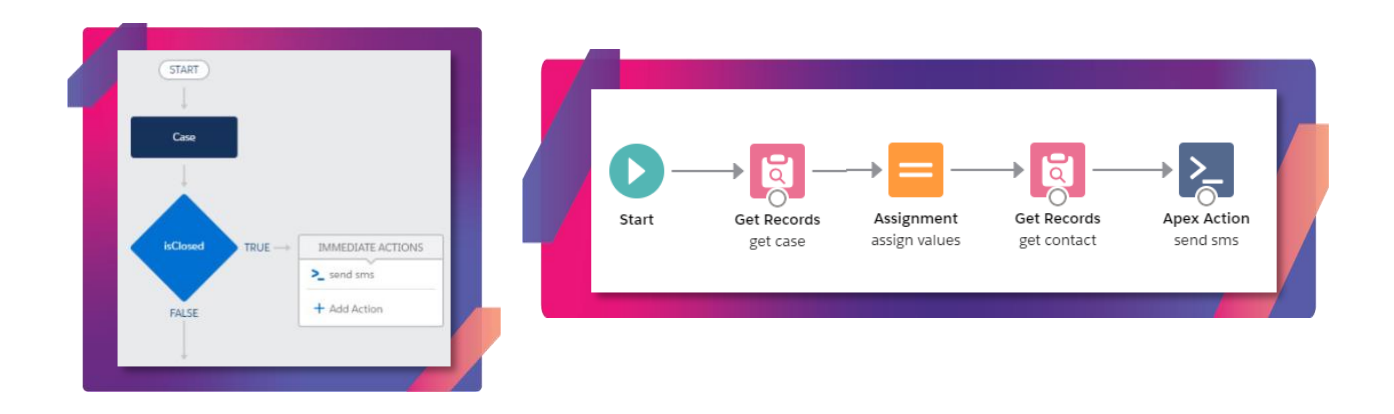

## SMS RECORDS

All created SMS can be found under the SMS tab. You may add SMS records as a related list to leads, contacts and campaigns.

There is All list view that can be used out-of-the-box. You may add list views on your own.

|        | Mitto SMS             | Home         | Setup       | SMS Templates       | SMS     | ~      |           |        |                                |         |        |           |
|--------|-----------------------|--------------|-------------|---------------------|---------|--------|-----------|--------|--------------------------------|---------|--------|-----------|
| 5 item | SMS<br>All V          | • Filtered b | y all sms • | Updated a few secon | ids ago |        | //>\\\`\\ |        | AN ANGEC IN                    | <u></u> |        |           |
|        | -                     |              |             |                     | -       |        |           |        |                                |         |        |           |
|        | SMS ID 1              | $\sim$       | Numbe       | er of sent messages | 6       | $\sim$ | То        | $\sim$ | Delivery status 🗸              | Lead    | $\sim$ | Сог       |
| 1      | SMS ID 1<br>SMS-00000 | ~            | Numbe       | er of sent messages | 5       | ~      | То        | $\sim$ | Delivery status v<br>DELIVERED | Lead    | ~      | Cor<br>Ma |

SMS records contain the most important details such as: leads, contacts and/or campaigns they are related to. The message itself with the actual number of messages sent per SMS record.

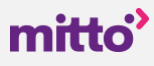

# SMS DELIVERY REPORTS

Each SMS record will be updated with changes in their status. Configure SMS page layout by adding a SMS Delivery updates related list. Please note that you must have a callback option enabled and set up for your organization.

|         | Mitto SMS                                    | Home                                                  | Setup                 | SMS Templates                              | SMS 🗸  |      |   |                                |           |             |
|---------|----------------------------------------------|-------------------------------------------------------|-----------------------|--------------------------------------------|--------|------|---|--------------------------------|-----------|-------------|
|         | sms<br>All ▼ 🖈                               |                                                       | vana - X              | <i>maz – 1</i> 388                         | -71(-7 |      |   | SS 11117 ( - ) )               | NNS-711 ( |             |
| 5 items | s • Sorted by SMS ID                         | Filtered k                                            | oy all sms •          | Updated a few secon                        | ds ago |      |   |                                |           |             |
| 5 item: | s · Sorted by SMS ID                         | • Filtered b                                          | oy all sms •<br>Numbe | Updated a few secon                        | ds ago | r To | ~ | Delivery status 🗸              | Lead      | ✓ Cor       |
| 5 item: | s · Sorted by SMS ID SMS ID SMS ID SMS-00000 | <ul> <li>Filtered b</li> <li>V</li> <li>00</li> </ul> | Numbe                 | Updated a few secon<br>er of sent messages | ds ago | To   | ~ | Delivery status 🗸<br>DELIVERED | Lead      | ✓ Cor<br>Ma |

### **SMS OPT-OUT**

First, specify Opt-Out Keywords under the Setup tab.

Second, add SMS opt-out to leads and contact page layouts. Make sure who should be able to edit this field.

| Contact Layout 👻               |        |                    |                          |                   |                      |                           |                                       |                          | Custom Consol                | e Components Mini Page Layo |
|--------------------------------|--------|--------------------|--------------------------|-------------------|----------------------|---------------------------|---------------------------------------|--------------------------|------------------------------|-----------------------------|
| Save V Quick Save              | Previe | w As V Cancel      | P Undo 🐴 Redo 📔          | Layout Properties |                      |                           |                                       |                          |                              |                             |
| Fields                         | 14     | Q Quick Find Field | i Name                   | *                 |                      |                           |                                       |                          |                              |                             |
| Buttons                        |        | + Section          | Asst. Phone<br>Birthdate | Created By        | Do Not Call<br>Email | Fax Opt Out<br>Home Phone | Last Modified By<br>Last Stay-In-Touc | Level<br>Mailing Address | Other Address<br>Other Phone | SMS opt-out                 |
| Quick Actions                  |        | * Blank Space      |                          | Data.com Key      |                      |                           |                                       |                          |                              | Title                       |
| Actions                        |        | Account Name       | Clean Status             | Department        | Email Opt Out        | Individual                | Last Stay-in-Touc                     | Mobile                   | Phone                        |                             |
| Expanded Lookups               |        | Assistant          | Contact Owner            | Description       | Fax                  | Languages                 | Lead Source                           | Name                     | Reports To                   |                             |
| Related Lists<br>Report Charts |        |                    |                          |                   |                      |                           |                                       |                          |                              |                             |

When someone opt outs, this SMS opt-out checkbox will be selected. This lead/contact will not be able to receive any messages. You may manually deselect this checkbox if you want these leads/contacts to receive messages.

|             | Details | News |  |
|-------------|---------|------|--|
| SMS opt-out |         |      |  |

The SMS component will be disabled when someone opts out.

| Related     | <u>Details</u> | News |  |
|-------------|----------------|------|--|
| SMS opt-out |                |      |  |
|             |                |      |  |
|             |                |      |  |

Opt-out messages are stored like any other SMS records. They are distinguished by Message Status. It shows: OPT-OUT.

|   | Message Status<br>OPT-OUT |  |
|---|---------------------------|--|
| r | Message Id                |  |

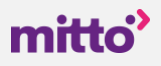

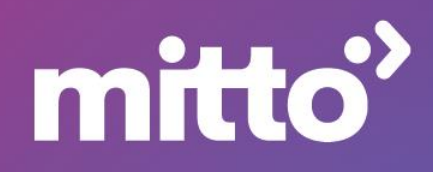